## https://www.insuranceinstituteofindia.com/web/guest/broker-renewal

| Microsoft Office Ho       X       Image: Mail - Chitra Raikan         ←       →       C <sup>1</sup> Image: Chitra Raikan         Image: Chitra Raikan       Image: Chitra Raikan       Image: Chitra Raikan         Image: Chitra Raikan       Image: Chitra Raikan       Image: Chitra Raikan         Image: Chitra Raikan       Image: Chitra Raikan       Image: Chitra Raikan         Image: Chitra Raikan       Image: Chitra Raikan       Image: Chitra Raikan         Image: Chitra Raikan       Image: Chitra Raikan       Image: Chitra Raikan         Image: Chitra Raikan       Image: Chitra Raikan       Image: Chitra Raikan         Image: Chitra Raikan       Image: Chitra Raikan       Image: Chitra Raikan         Image: Chitra Raikan       Image: Chitra Raikan       Image: Chitra Raikan         Image: Chitra Raikan       Image: Chitra Raikan       Image: Chitra Raikan         Image: Chitra Raikan       Image: Chitra Raikan       Image: Chitra Raikan         Image: Chitra Raikan       Image: Chitra Raikan       Image: Chitra Raikan         Image: Chitra Raikan       Image: Chitra Raikan       Image: Chitra Raikan         Image: Chitra Raikan       Image: Chitra Raikan       Image: Chitra Raikan         Image: Chitra Raikan       Image: Chitra Raikan       Image: Chitra Raikan         Image: Chitra | Enter Brok<br>Training<br>Previou<br>भारतीय वीमा संस्थ                                                                | ers Reference Number,<br>g ID which is printed on<br>s Training Certificate                                                                                                    | ege Of | Un X III Broker Renewal - Ins X + □ □ X<br>···· ♡ ☆ III\ □ @ =<br>                                                                                                    |  |  |  |  |
|----------------------------------------------------------------------------------------------------|----------------------------------------------------------------------------------------------------|----------------------------------------------------------------------------------------------------|--------|----------------------------------------------------------------------------------------------------|--|--|--|--|
| You can Enter<br>Registration No if you<br>are Associate/Fellow<br>of III                                                                                                    | ons IRDAI Examinatio<br>Broker Id :<br>mpany<br>:<br>Idate, if Insurance Broke<br>te company profile and<br>Candidate | Study Material Affile Placement Assistance Hep     Registered with III      Broker Reference Number Others     S200001     Search   Pennant Fin Services Private Limited Sridhar Insurance Brokers Pvt. Ltd. GROUPFIT INSURANCE BROKERS Pvt. LTD. Phonepe Insurance Brokers Private Limited                                                                                             | Desk   | Using Others option-<br>you have enter all<br>details                                                                                                    |  |  |  |  |
| Full Name*:<br>FlatDoorflock<br>Name of Premi<br>Road/Street/La<br>City *:<br>State *:<br>District *:<br>District *:<br>District *:<br>Date of Birth * ((                                                                                                    | No *:<br>sea/Building/Village *:<br>ner/Post Office *:<br>2D-MM-YYYY):                                                | Areen Tree Distinution<br>Magnum Insurance Broker P-L L<br>Brixton Insurance Broker P-L Ltd.<br>SASNOM INSURANCE BROKERS P-L Ltd.<br>Mahindra Insurance Brokers Limited<br>Maruti Insurance Brokers Private Limited<br>POLICY MASTER INSURANCE BROKERS PVT LTD.<br>Girnar Insurance Brokers Private Limited<br>TVS Insurance Brokers Private Limited<br>RFL Insurance Broking Pvt Ltd * |        | f your broker Company is not in<br>the list, please request your<br>company to create profile on III<br>website using following link<br>https://www.insuranceinstitute<br>ofindia.com/web/guest/to-<br>create-company-profile |  |  |  |  |

If you don't find the broker company in the list, Please ask your broker company to register Company Profile using following details. After getting ID and Password, Company can update GSTIN details so that Broker Company can get GSTIN input.

| 🏮 Microsoft Office Home 🛛 🗙 📑 Ma | ail - Chitra Raikar - Outle   | × 🛄 Broker Renew      | al - Insuranc 🗙 🛄      | To create con                           | npany profile 🗙 | III To creat | ite company proi | file 🗙 🛛 🎹 Ho  | me - Insurance Ins | stitut: 🗙 |         | - 0     | x          |
|----------------------------------|-------------------------------|-----------------------|------------------------|-----------------------------------------|-----------------|--------------|------------------|----------------|--------------------|-----------|---------|---------|------------|
| $\leftarrow \rightarrow$ C $$    | 🛈 🔒 https://www.              | insuranceinstituteofi | ndia.com/web/gue       | st/to-create-c                          | ompany-profile  |              |                  |                | ⊠ ☆                |           | lii\    | •       | ≡          |
|                                  | ्राण्डा भारतीय बीमा संस्थान ् |                       |                        |                                         |                 |              | e,               |                |                    |           | *       |         |            |
|                                  | INSURANCE                     | E INSTITUTE OF INDIA  |                        |                                         |                 |              | Gilege O         | of Insurance   |                    |           |         |         |            |
|                                  |                               |                       |                        |                                         | Sian I          | In New Use   | ers: Create A    | An Account     |                    |           |         |         |            |
| 🛱 Home 🛛 About us                | Examinations IR               | DAI Examinations      | Study Material         | Affiliates                              | Placement As    | sistance     | Help Desk        | Useful Links   | Contact us         | FAQs      | Sitemap |         |            |
| Сог                              | mpany Profile Cre             | eation                |                        |                                         |                 |              |                  |                |                    |           |         |         | *          |
| Comp                             | pany Details :                |                       |                        |                                         |                 |              |                  |                |                    |           |         |         |            |
| Intern                           | nediary Type :*               |                       | Insurance Broker       |                                         |                 |              |                  | -              |                    |           |         |         |            |
| Insura                           | ance Category :*              |                       | Select Insurance       | Category                                |                 |              |                  | -              |                    |           |         |         |            |
| Comp                             | pany Details :                |                       | Select Insurance       | Category                                |                 |              |                  | _              |                    |           |         |         |            |
| Comp                             | pany Name *:                  | and Deserve           | CompositeBroker        |                                         |                 |              |                  |                |                    |           |         |         |            |
| Name                             | e or Principal Officer / L    | Jesignated Person     | DirectBrokerGenera     | l i i i i i i i i i i i i i i i i i i i |                 |              |                  |                |                    |           |         |         |            |
| Mobil                            | e number of Principal (       | Officer / Designated  | DirectBrokerLife       |                                         |                 |              |                  |                |                    |           |         |         | =          |
| Perso                            | on:*                          |                       | DirectBrokerLifeGen    | eral                                    |                 |              |                  |                |                    |           |         |         |            |
| Comp                             | pany relephone :-             |                       | ReinsuranceBroker      |                                         |                 |              |                  |                |                    |           |         |         | E          |
| Comp                             | bany Email :*                 |                       |                        |                                         |                 |              |                  |                |                    |           |         |         |            |
| Comp                             | any Address **                |                       |                        |                                         |                 |              |                  |                |                    |           |         |         |            |
|                                  | ung raarooo .                 |                       |                        |                                         |                 |              |                  |                |                    |           |         |         |            |
| State                            | c*                            |                       | Select                 |                                         |                 |              |                  | -              |                    |           |         |         |            |
| Distric                          | ct :*                         |                       | Select                 |                                         |                 |              |                  | -              |                    |           |         |         |            |
| Comp                             | oany PAN Number :*            |                       |                        |                                         |                 |              |                  |                |                    |           |         |         |            |
|                                  |                               | N                     | lote: Photo only allow | vs file types of                        | JPG, JPEG and M | laxmimum Si  | ize of 25KB and  | Dimensions (25 | 0 X 152) i.e.      |           |         |         |            |
|                                  |                               | ,<br>T                | neight X width)        |                                         |                 |              |                  |                |                    |           |         |         |            |
|                                  |                               |                       |                        |                                         |                 |              |                  |                |                    |           |         |         |            |
| Came                             | DAN Card Image I              | Upland at             |                        |                                         |                 |              |                  |                |                    |           |         |         |            |
| Comp                             | pany PAN Card Image (         | upidad .              |                        |                                         |                 |              |                  |                |                    |           |         |         |            |
|                                  |                               |                       |                        |                                         |                 |              |                  |                |                    |           |         |         | <b>T T</b> |
|                                  |                               |                       |                        | III                                     |                 |              | _                | _              |                    | _         | _       | 11.41.0 | •          |
|                                  |                               | W                     |                        |                                         |                 |              |                  |                | Q 🐺                | 🔰 🔍 att i | 🛱 🌒 🏲   | 02-Jul- | 20         |

## Help Manual for 1) Registration 2) Help Desk Contact Details 3) For Insurance Broker Company – To update GSTIN

| 🏮 Microsoft Office 🗙 📴 Mail - Chitra Rail 🗙 🛄  | 1 Broker Renewal - 🗙 🛛 🎹 To cre                    | ate compa 🗙 🛛 🛄 '    | To create compa 🗙  | 🔟 Home - Insuranc 🗙      | Broker Renew      | val - 🗙 📴 Mail - C | hitra Rail 🗙 🕂 🕛                                                              |       | ×    |  |
|------------------------------------------------|----------------------------------------------------|----------------------|--------------------|--------------------------|-------------------|--------------------|-------------------------------------------------------------------------------|-------|------|--|
| $(\leftarrow) \rightarrow$ C $\textcircled{o}$ | ps://www.insuranceinstituteofine                   | dia.com/web/guest/   | broker-renewal     |                          |                   | ⊠ ☆                | lii)                                                                          | •     | ≡    |  |
| BESURANCE<br>OF INDIANCE                       | ्रायस्थ भारतीय बीमा संस्थान<br>भारतीय बीमा संस्थान |                      |                    |                          |                   |                    |                                                                               |       |      |  |
| HE SH IN                                       |                                                    |                      |                    |                          |                   |                    |                                                                               |       |      |  |
|                                                |                                                    |                      |                    |                          |                   |                    |                                                                               |       |      |  |
| <b>A</b>                                       |                                                    |                      |                    | <u>Sign in</u> New Users | Create An Acco    | ount               |                                                                               |       |      |  |
| W Home About us Examinati                      | ions IRDAI Examinations                            | Study Material       | Affiliates Placem  | ent Assistance   H       | leip Desk   Usetu | I Links Contact    | us FAQs Sitemaj                                                               | י     |      |  |
| Full Name* :                                   | CHIT                                               | RA MANISH RAIKAR     |                    |                          |                   |                    |                                                                               |       |      |  |
| Flat/Door/Block No                             | )*: A-1;                                           | NAV ROHINI CO-OP :   | SOCIETY            |                          |                   |                    | Note: Please Upload                                                           |       |      |  |
| Name of Premises                               | s/Building/Village * : LAXM                        | II-POWER LAUNDRY     | LANE;              |                          |                   |                    | Extensions .jpg With<br>Maxminum Size of<br>25KB and<br>Dimensions(152 X 133) |       |      |  |
| Road/Street/ Lane/                             | /Post Office * : NEAR                              | TILAK NAGAR HIGH     | SCHOOL;TILAK NAGAF |                          |                   |                    |                                                                               |       |      |  |
| City*:                                         | DOM                                                | BIVLI EAST           |                    |                          |                   |                    |                                                                               |       |      |  |
| State * :                                      | Maha                                               | arashtra             |                    | i.e. (Height X Width)    |                   |                    |                                                                               |       |      |  |
| District * :                                   | Than                                               | Thane                |                    |                          |                   |                    |                                                                               |       |      |  |
| Pincode * :                                    | 4212                                               | 421201               |                    |                          |                   |                    | APP B                                                                         |       |      |  |
| Country * :                                    | India                                              |                      |                    |                          |                   |                    | 00                                                                            |       |      |  |
| Date of Birth * (DD-                           | -MM-YYYY): 25-12                                   | 25-12-1974           |                    |                          |                   |                    |                                                                               |       |      |  |
| Email Id * :                                   | cmrai                                              | cmraikar@iii.org.in  |                    |                          |                   |                    |                                                                               |       |      |  |
| Alternate Contact P<br>of the Candidate*:      | Person Email ID                                    | reg.exams@iii.org.in |                    |                          |                   | AL AM              |                                                                               |       |      |  |
| Mobile No * :                                  | 91                                                 | 1234567890           |                    |                          |                   |                    |                                                                               |       |      |  |
| PAN No * :                                     | AAAA                                               | A1234A               |                    |                          |                   |                    |                                                                               |       |      |  |
| Position Held                                  |                                                    |                      |                    | _                        |                   |                    |                                                                               |       | =    |  |
| Position Held :                                | Position Held: A                                   |                      |                    |                          |                   |                    |                                                                               |       |      |  |
| Training Fees                                  | Training Fees                                      |                      |                    |                          |                   |                    |                                                                               |       |      |  |
| Training Fees:                                 |                                                    |                      |                    |                          |                   |                    | 1500.0                                                                        | _     |      |  |
| Tax Applied                                    | Tax Applied                                        |                      |                    |                          |                   |                    |                                                                               |       |      |  |
| IGST:                                          | IGST. 270                                          |                      |                    |                          |                   | _                  |                                                                               |       |      |  |
| Iotal Amount                                   |                                                    |                      |                    |                          |                   |                    | l                                                                             | -     |      |  |
| Final Amount to be Plato. 1770                 |                                                    |                      |                    |                          |                   |                    | -                                                                             |       |      |  |
|                                                |                                                    |                      | m                  |                          |                   |                    |                                                                               |       | •    |  |
|                                                | 8                                                  |                      |                    |                          | -                 | Q 1                | a 🔰 🔪 an 😭 🌒                                                                  | 12:02 | 2 AM |  |

| 🏮 Microsoft Office 🗙 | 🛐 Mail - Chitra Rail 🗙 🔟 Broker Renewal -               | X III To create comp: X III To create          | compa 🗙 🛛 🛄 Home - Insuranc 🗙              | 🛄 Broker Renewal - 🗙 🧕 Mail - Chitra Rail | × + ••••×                       |
|----------------------|---------------------------------------------------------|------------------------------------------------|--------------------------------------------|-------------------------------------------|---------------------------------|
| (←) → C' @           | 🛛 🔒 https://www.insuran                                 | ceinstituteofindia.com/web/guest/broker-       | renewal                                    | … ⊠ ☆                                     | II\ □ ® =                       |
|                      | भारतीय बीम<br>अगरतीय बीम<br>INSURANCE INSTIT            | ा संस्थान<br>UTE OF INDIA                      | C                                          | ې<br><u>الege Of Insurance</u>            |                                 |
|                      |                                                         |                                                | Sian In New Users:                         | Create An Account                         |                                 |
| 🛱 Hom                | e About us Examinations IRDAI Ex                        | aminations Study Material Affiliat             | s Placement Assistance Help                | Desk Useful Links Contact us FA           | Qs Sitemap                      |
|                      | UISTRICT :                                              | Inane                                          |                                            |                                           |                                 |
|                      | State :                                                 | Maharashtra                                    |                                            |                                           | <u></u>                         |
|                      | Country :                                               | India                                          |                                            |                                           |                                 |
|                      | Pincode :                                               | 421201                                         |                                            |                                           |                                 |
|                      | Mobile No:                                              | 91-1234567890                                  |                                            |                                           |                                 |
|                      | Email Id :                                              | cmraikar@iii.org.in                            |                                            |                                           |                                 |
|                      | Alternate Contact Person Email ID<br>of the Candidate : | reg.exams@iii.org.in                           |                                            |                                           |                                 |
|                      | GSTIN :                                                 | 07AAHCS1352B1ZS                                |                                            |                                           |                                 |
|                      | Identification                                          |                                                |                                            |                                           |                                 |
|                      | PAN No :                                                | AAAAA1234A                                     |                                            |                                           |                                 |
|                      | Training Details                                        |                                                |                                            |                                           |                                 |
|                      | Selected type Training :                                | Renewal Broker Training                        |                                            |                                           | E                               |
|                      | Training Subject Selected :                             | Insurance Brokers -Principal Officer-          | Reinsurance Broker- Renewal                |                                           |                                 |
|                      | No of hrs eligible for:                                 | 25 hrs                                         |                                            |                                           |                                 |
|                      | No of hrs selected :                                    | 25 hrs                                         |                                            |                                           |                                 |
|                      | Position Held                                           |                                                |                                            |                                           |                                 |
|                      | Position Held :                                         | A                                              |                                            |                                           | E                               |
|                      | Details of the Company                                  |                                                |                                            |                                           |                                 |
|                      | Name of Company :                                       | Sridhar Insurance Brokers Pvt. Ltd.            |                                            |                                           |                                 |
|                      | Amount To be Paid                                       |                                                |                                            |                                           |                                 |
|                      | Amount(Inc. GST) :                                      | 1770.0                                         |                                            |                                           |                                 |
|                      | Declaration                                             |                                                |                                            |                                           |                                 |
|                      | I hereby declare that all the infor<br>Regulations.     | mation submitted by me is true and I will be f | eld liable for any false information or mi | isrepresentation as per IRDAI             |                                 |
|                      |                                                         | Go to Pa                                       | rment                                      |                                           |                                 |
| 4                    |                                                         |                                                |                                            |                                           | · · ·                           |
| 🥱 ڬ 🕻                | 🗐 📀 📀 💽                                                 |                                                |                                            | o 🖪 🖬 🕻 🕯                                 | ııl 📴 🜒 🕨 12:05 AM<br>03-Jul-20 |

## Help Desk

| Email ID | reg.exams@iii.org.in |
|----------|----------------------|
|          | cmraikar@iii.org.in  |
|          | lanjekar@iii.org.in  |

## Information for Insurance Broker Company

1) If Broker Company is not in the list, Insurance Broker Company representative need to create Profile using following link.

https://www.insuranceinstituteofindia.com/web/guest/to-create-company-profile

2) As soon III will approve it, you will get ID and Password by Email and SMS and your candidates can register by selecting your company name from the list.

Log-in – <u>www.insuranceinstituteofindia.com</u> using ID and password issued by III

- 3) To update GSTIN, go to IRDAI Examinations -> To update GSTIN
- 4) To update Profile of your Company, Go to IRDAI Examinations-> Update Profile

If you face any problem regarding this, you can Email us on following Email IDs

Help Desk

| Email ID | cmraikar@iii.org.in  |
|----------|----------------------|
|          | lanjekar@iii.org.in  |
|          | reg.exams@iii.org.in |